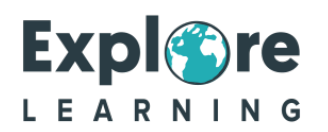

## Your 1 to 1 Session on a tablet

Technical support on how to acess your 1 to 1 online tutoring session on a tablet.

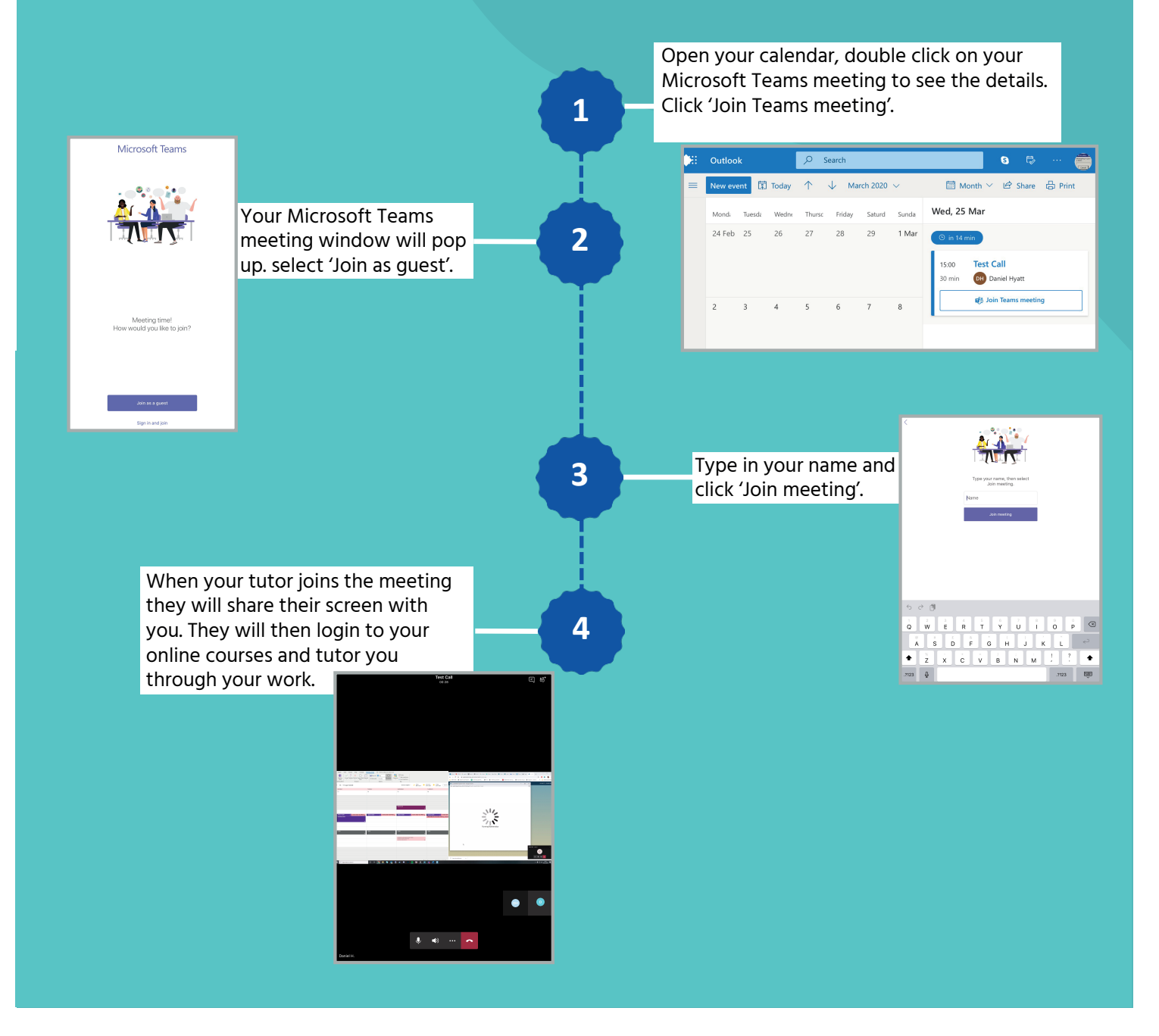